# การพัฒนานวัตกรรม

# สรุปกา<mark>รประเมินด้านการพัฒนาประสิทธิภาพในกา</mark>รปฏิบัติงานและพั<mark>ฒนานวัตกร</mark>รม

กรณีที่ 1

# **ของ**สำนักงานสิ่งแวดล้อมและควบคุมมลพิษที่ 9 (อุดรธานี)

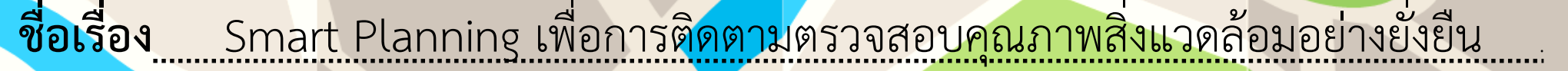

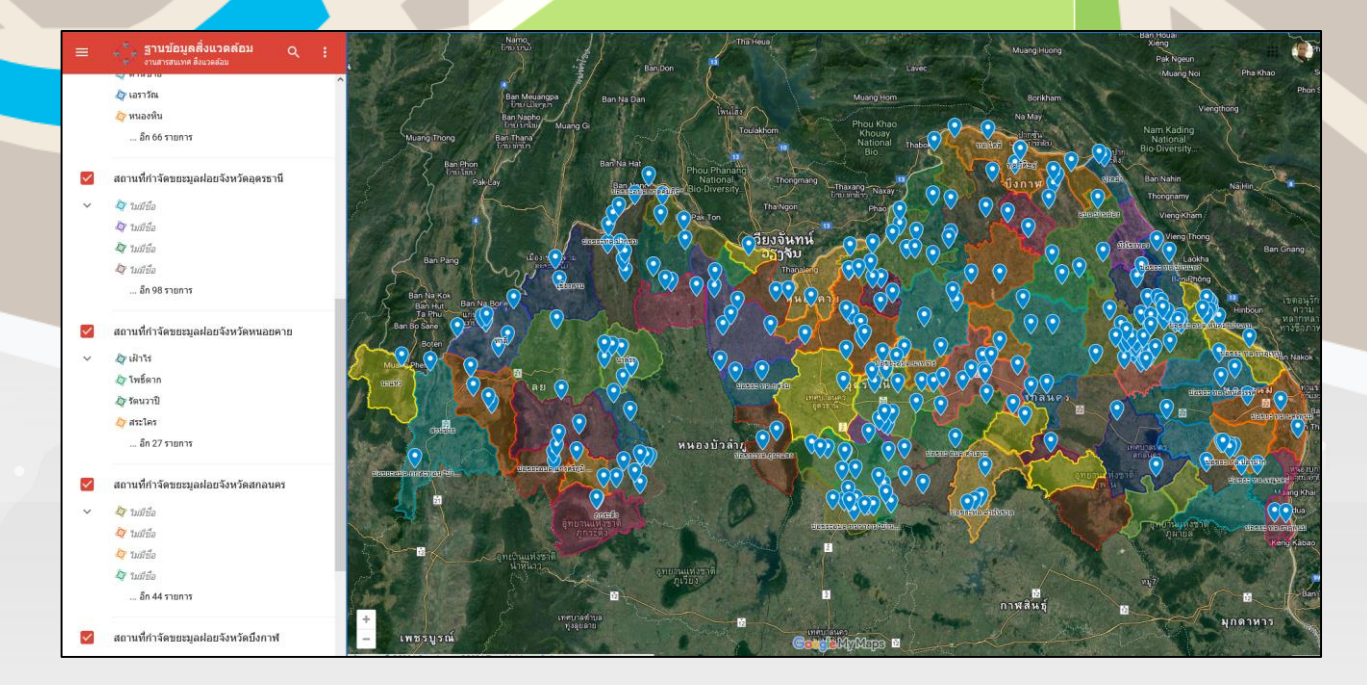

## **Google map Application**

# 1. หลักการ เหตุผล ความจำเป็น

้สำนักงานสิ่งแวดล้อมและควบคุมมลพิษที่ 9 มีภารกิจหลักที่สำคัญประการหนึ่งเกี่ยวกับการติดตามตรวจสอบคุณภาพ สิ่งแวดล้อมในพื้นที่รับผิดชอบ ซึ่งมีการลงพื้นที่ เพื่อตรวจสอบข้อเท็จจริงและเก็บตัวอย่างสิ่งแวดล้อมหลายแห่งในแต่ละครั้ง จึงต้องมีการวางแผนการเดินทาง โดย คำนึงถึงกำลังคน (Manpower) เวลา (Time) ค่าใช้จ่าย (Money) สถานที่ (Location) จำนวนตัวอย่างที่จะเก็บ (Number of sample) และจุดที่จะเก็บตัวอย่าง (Sample site) ้ดังนั้น เพื่ออำนวยความสะดวกให้กับเจ้าหน้าที่ในการวางแผนการเดินทางและเลือกเส้นทางที่เหมาะสม ซึ่งมีส่วนช่วย ้ลดต้นทุนค่าใช้จ่าย สำหรับค่าน้ำมันเชื้อเพลิง ค่าพาหนะ ค่าเบี้ยเลี้ยง และค่าที่พักของหน่วยงาน สำนักงานสิ่งแวดล้อมและ ้ควบคุมมลพิษที่ 9 จึงได้พัฒนา Smart Planning เพื่อการติดตามตรวจสอบคุณภาพสิ่งแวดล้อมอย่างยั่งยืน โดย นำเทคโนโลยี มาประยุกต์ใช้วางแผนการเดินทางในการติดตามตรวจสอบคุณภาพสิ่งแวดล้อมในพื้นที่รับผิดชอบในแต่ละครั้ง โดย ให้ความสำคัญกับระยะเวลาและเส้นทางการเดินทาง นำเสนอเส้นทางการเดินทางผ่าน Google Map API

# 2. การดำเนินงาน/ขั้นตอนการดำเนินงาน

# 2.1 ศึกษา และเก็บรวบรวมข้อมูล

จัดเก็บข้อมูลตำแหน่งพิกัดพิกัดทางภูมิศาสตร์ที่สามารถระบุตำแหน่งบนพื้นโลก ซึ่งเป็นข้อมูลที่ต้องเก็บจาก ตำแหน่งที่ตั้งของจุดเก็บตัวอย่างน้ำ สถานที่กำจัดขยะมูลฝอยขององค์กรปกครองส่วนท้องถิ่น และระบบบำบัดน้ำเสีย รวมชุมชนในพื้นที่รับผิดชอบ เพื่อนำไปแสดงตำแหน่งผ่านแผนที่

## 2.2 พัฒนาระบบ

นำ API ของ Google Map มาประยุกต์ใช้ให้เกิดประโยชน์ แสดงผลร่วมกับตำแหน่งที่ตั้งสถานที่ตามพิกัด ภูมิศาสตร์ และข้อมูลรายละเอียดของจุดเก็บตัวอย่างน้ำ สถานที่กำจัดขยะมูลฝอยขององค์กรปกครองส่วนท้องถิ่น และ ระบบบำบัดน้ำเสียรวมชุมชนในพื้นที่รับผิดชอบ

2.3 ทดสอบการทำงานของระบบ ประเมินผล และปรับปรุงระบบ

วัดระดับความพึงพอใจของผู้ใช้งานที่มีต่อการใช้งานระบบ โดยเน้นที่ความถูกต้อง และความเหมาะสมใน การวางแผนการเดินทาง ตลอดจนให้ผู้ใช้งานแสดงข้อคิดเห็นและข้อเสนอแนะ เพื่อนำผลการประเมินที่ได้รับไปวิเคราะห์ และปรับปรุงระบบให้มีประสิทธิภาพมากขึ้นต่อไป

# 3. วิธีใช้งาน

เข้า Link จากมือถือหรือคอมพิวเตอร์ https://shorturl.at/yHyxr หรือสแกน QR Code
 ค้นหาจุดหมายหรือแตะบนแผนที่หรือพิมพ์สถานที่ที่ต้องการเดินทาง

\*สามารถเพิ่มจุดหมายได้ไม่เกิน 10 แห่งต่อครั้ง

 เมื่อเลือกจุดหมายเสร็จแล้ว แล้วแตะเส้นทาง ที่ด้านซ้ายล่าง แล้วแตะเสร็จสิ้น
 แตะเส้นทาง จะปรากฏเส้นทาง ระยะทาง และเวลาในการเดินทาง ซึ่งแต่ละเส้นทางจะ แสดงระยะทางและเวลาเดินทางโดยประมาณในแผนที่
 กรณีเพิ่มจุดหมายหลายแห่ง

1. ค้นหาจุดหมายของคุณหรือแตะจุดหมายบนแผนที่

แตะจุดหมายบนแผนที่ แล้วแตะเส้นทาง ที่ด้านซ้ายล่าง
 แตะเพิ่มเติม เพิ่มจุดแวะพักที่ด้านขวาบน เลือกข้อมูลในแผนที่
 เพิ่มไปเรื่อยๆ ตามข้อ 3 \*เพิ่มจุดแวะพักได้สูงสุด ไม่เกิน10 แห่ง
 เมื่อเสร็จแล้วให้แตะเสร็จสิ้น

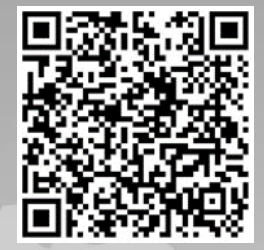

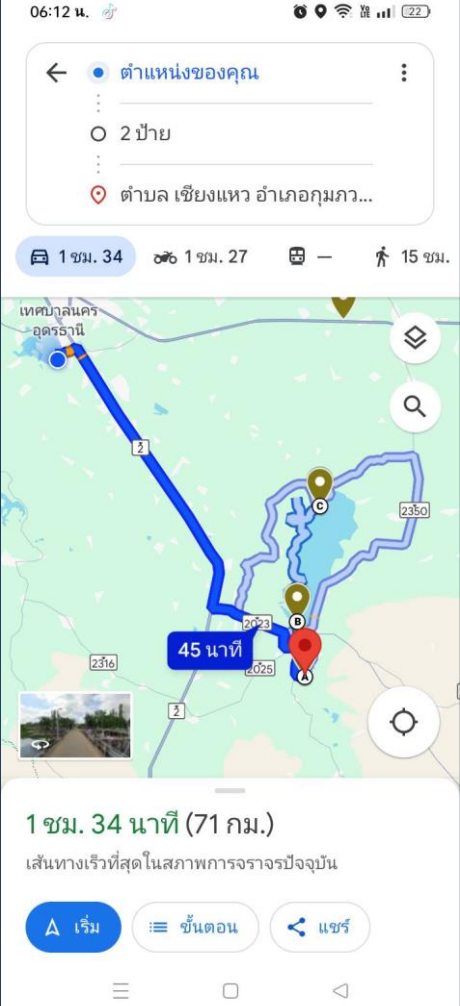

# 4. สรุปผลการดำเนินงาน/ข้อเสนอแนะ

## 4.1 สรุปผลการดำเนินงาน

 พัฒนาระบบในการเลือกเส้นทางการเดินทางที่เหมาะสมในการติดตามตรวจสอบคุณภาพสิ่งแวดล้อมในพื้นที่ รับผิดชอบลดข้อผิดพลาดในการหาเส้นทางการเดินทางและระยะเวลาการเดินทางได้ โดยการนำทางผ่านดาวเทียม สามารถใช้ได้ทั้งจากคอมพิวเตอร์และอุปกรณ์ที่มีจีพีเอส (GPS) รวมทั้งใช้สำหรับผู้ที่เข้าถึงอินเทอร์เน็ตผ่านอุปกรณ์พกพา เช่น โทรศัพท์มือถือ และ Tablet ผู้ใช้งานสามารถเลือกเส้นทางการเดินทางที่เหมาะสมที่สุด โดยใช้ระบบแผนที่และระบบ นำทางผ่านดาวเทียมใช้ Google Map API 4.2

 จัดเก็บข้อมูลพิกัดทางภูมิศาสตร์ของจุดเก็บตัวอย่างน้ำ สถานที่กำจัดขยะมูลฝอยขององค์กรปกครองส่วนท้องถิ่น และระบบบำบัดน้ำเสียรวมชุมชนในพื้นที่รับผิดชอบ ซึ่งใช้เป็นข้อมูลอ้างอิงในการทำงานทำให้บุคลากรหรือเจ้าหน้าที่ สามารถทำงานแทนกันได้ รวมทั้ง สามารถเริ่มปฏิบัติงานได้อย่างถูกต้อง และรวดเร็วเมื่อมีการเปลี่ยนแปลงเจ้าหน้าที่ ปฏิบัติงาน

## 4.2 ข้อเสนอแนะ

ประยุกต์ใช้ให้สามารถต่อยอดเชื่อมโยงข้อมูลหลายด้านมากขึ้น ซึ่งจะได้นำไปวิเคราะห์และปรับปรุงระบบให้มี ประสิทธิภาพมากขึ้นต่อไป

## แบบฟอร์มการจัดทำข้อเสนอการพัฒนานวัตกรรม กรณีที่ 1

## สรุปการประเมินด้านการพัฒนาประสิทธิภาพในการปฏิบัติงานและพัฒนานวัตกรรม

ของ\_\_\_\_สำนักงานสิ่งแวดล้อมและควบคุมมลพิษที่ 9 (อุดรธานี)

ชื่อเรื่อง Smart Planning เพื่อการติดตามตรวจสอบคุณภาพสิ่งแวดล้อมอย่างยั่งยืน

### 1. หลักการ เหตุผล ความจำเป็น

สำนักงานสิ่งแวดล้อมและควบคุมมลพิษที่ 9 (อุดรธานี) มีภารกิจหลักที่สำคัญประการหนึ่งเกี่ยวกับ การติดตามตรวจสอบคุณภาพสิ่งแวดล้อมในพื้นที่รับผิดชอบ ซึ่งมีการลงพื้นที่ เพื่อตรวจสอบข้อเท็จจริงและ เก็บตัวอย่างสิ่งแวดล้อมหลายแห่งในแต่ละครั้ง จึงต้องมีการวางแผนการเดินทาง โดย คำนึงถึงกำลังคน (Manpower) เวลา (Time) ค่าใช้จ่าย (Money) สถานที่ (Location) จำนวนตัวอย่างที่จะเก็บ (Number of sample) และจุดที่จะเก็บตัวอย่าง (Sample site)

ดังนั้น เพื่ออำนวยความสะดวกให้กับเจ้าหน้าที่ในการวางแผนการเดินทางและเลือกเส้นทาง ที่เหมาะสม ซึ่งมีส่วนช่วยลดต้นทุนค่าใช้จ่าย สำหรับค่าน้ำมันเชื้อเพลิง ค่าพาหนะ ค่าเบี้ยเลี้ยง และค่าที่พัก ของหน่วยงาน สำนักงานสิ่งแวดล้อมและควบคุมมลพิษที่ 9 (อุดรธานี) จึงได้พัฒนา Smart Planning เพื่อการติดตามตรวจสอบคุณภาพสิ่งแวดล้อมอย่างยั่งยืน โดย นำเทคโนโลยีมาประยุกต์ใช้วางแผน การเดินทางในการติดตามตรวจสอบคุณภาพสิ่งแวดล้อมในพื้นที่รับผิดชอบในแต่ละครั้ง โดยให้ความสำคัญ กับระยะเวลาและเส้นทางการเดินทาง นำเสนอเส้นทางการเดินทางผ่าน Google Map API ซึ่งสามารถแสดง ตำแหน่งของสถานที่และเส้นทางการเดินทางในแต่ละครั้ง ส่วนข้อจำกัดอื่น ๆ เช่น ข้อจำกัดด้านงบประมาณ และประหยัดพลังงาน อาจจะนำมาใช้ประกอบการพิจารณาตัดสินใจในการเลือกเส้นทางการเดินทางต่อไป

Smart Planning เพื่อการติดตามตรวจสอบคุณภาพสิ่งแวดล้อมอย่างยั่งยืนเป็นระบบที่กำหนด จุดเริ่มต้น จุดสิ้นสุด ระยะเวลา และระยะทางในการเดินทาง แสดงเส้นทาง และนำทางไปยังสถานที่ต่าง ๆ ผ่าน Google Map API ซึ่งจะแสดงพิกัดตำแหน่งของสถานที่แต่ละจุดเชื่อมโยงเป็นเส้นทางให้ผู้ใช้งาน เห็นภาพชัดเจน โดยระบบจะแสดงลำดับประจำจุดของสถานที่แต่ละแห่ง และแสดงเส้นทางการเดินทาง สำหรับการเดินทางด้วยรถยนต์ นอกจากนี้แล้วผู้ใช้งานยังสามารถใช้งานแผนที่ตามคุณสมบัติของ Google Map ได้อย่างครบถ้วน ทั้งการย่อ/ขยายแผนที่ และการแสดงแบบแผนที่ ซึ่งจะเป็นการอำนวยความสะดวกใน การตรวจสอบเส้นทางการเดินทางให้กับผู้ใช้งาน โดยสามารถนำไปใช้ในการวางแผนการเดินทาง และเป็นระบบ ที่สามารถใช้ได้ทั้งจากคอมพิวเตอร์ และอุปกรณ์ที่มีจีพีเอส (GPS) รวมทั้งใช้สำหรับผู้ที่เข้าถึงอินเทอร์เน็ต ผ่านอุปกรณ์พกพา เช่น โทรศัพท์มือถือ และ tablet ทำให้สามารถตรวจสอบสถานะปัจจุบันของการเดินทาง ได้ตลอดเวลาทั้งนี้ เพื่อให้ระบบสามารถตอบสนองความต้องการของผู้ใช้งานได้อย่างมีประสิทธิภาพ

### 2. วัตถุประสงค์

- 2.1 เพื่อพัฒนาระบบในการเลือกเส้นทางการเดินทางที่เหมาะสมในการติดตามตรวจสอบคุณภาพสิ่งแวดล้อม ในพื้นที่รับผิดชอบ โดยการนำทางผ่านดาวเทียม
- 2.2 เพื่อจัดเก็บข้อมูลพิกัดทางภูมิศาสตร์ของจุดเก็บตัวอย่างน้ำ สถานที่กำจัดขยะมูลฝอยขององค์กรปกครอง ส่วนท้องถิ่น และระบบบำบัดน้ำเสียรวมชุมชนในพื้นที่รับผิดชอบ

### 3. การดำเนินงาน/ขั้นตอนการดำเนินงาน

## 3.1 ศึกษา และเก็บรวบรวมข้อมูล

จัดเก็บข้อมูลตำแหน่งพิกัดพิกัดทางภูมิศาสตร์ที่สามารถระบุตำแหน่งบนพื้นโลก ซึ่งเป็นข้อมูลที่ต้อง เก็บจากตำแหน่งที่ตั้งของจุดเก็บตัวอย่างน้ำ สถานที่กำจัดขยะมูลฝอยขององค์กรปกครองส่วนท้องถิ่น และระบบ บำบัดน้ำเสียรวมชุมชนในพื้นที่รับผิดชอบ เพื่อนำไปแสดงตำแหน่งผ่านแผนที่ โดย จัดเก็บข้อมูลตำแหน่งพิกัดพิกัดทาง ภูมิศาสตร์ ดังนี้

- 1) จุดเก็บตัวอย่างน้ำของแหล่งน้ำผิวดิน รวม 197 จุด ดังนี้
  - 1.1) แม่น้ำสายหลัก 29 จุด
  - 1.2) แม่น้ำสายรอง 90 จุด
  - 1.3) นาเกลือ 40 จุด
  - 1.4) จุดเก็บตัวอย่างรอบโครงการเหมืองแร่โพแทช 8 จุด
  - 1.5) จุดเก็บตัวอย่างภายใต้โครงการลดของเสียในแหล่งน้ำวิกฤติและจัดการคุณภาพน้ำ ในแหล่งน้ำหลัก ปี พ.ศ. 2566 รวม 30 จุด (แหล่งน้ำ 20 จุด และน้ำพุง 10 จุด)
- สถานที่กำจัดขยะมูลฝอยขององค์กรปกครองส่วนท้องถิ่น 6 จังหวัด จำนวน 291 จุด ดังนี้ เลย 57 จุด อุดรธานี 103 จุด หนองคาย 24 จุด สกลนคร 37 จุด นครพนม 41 จุด และบึง กาฬ 29 จุด
- ตรวจสอบคุณภาพน้ำแหล่งน้ำผิวดิน 794749.1474 1916217.353 4//64 17/08/2564 7.6 Name อ่างเก็บน้ำ บ้านสวนปอ ค.แก่งศรีภูมิ อ.ภูเ ติดตามตรวจสอบคุณภาพน้ำแหล่งน้ำติวดิน 783687.4917 1886387.441 4//64 17/08/2564 ติดตามตรวจสอบคุณภาพน้ำแหล่งน้ำผิวดิน 1049571.652 📄 แม่น้ำใน สสก.cpg จุดสูบน้ำประปา หนองหาร จ.สกลนคร ปากน้ำทุง หนองหาร จ.สกนคร 1907133.438 4//64 09/08/2564 7.6 หนองหาร ดิดตามตรวจสอบคุณภาพน้ำแหล่งน้ำผิวดิน 1053975.654 1903461.165 4//64 09/08/2564 📄 แม่น้ำใน สสก.dbf หมองหาร พพท และรวจสอบคุณภาพน้ำแหล่งน้ำผิวดิน 1062461.303 ติดดามตรวจสอบคุณภาพน้ำแหล่งน้ำผิวดิน 1051451.505 ปากลำน้ำก่ำ หนองหาร จ.สกลนคร 1904177.368 4//64 09/08/2564 📄 แม่น้ำใน สสก.prj 1910218.498 4//64 09/08/2564 ดอนพลาญ หนองหาร จ.สกนคร 8.4 🗋 แม่น้ำใน สสภ.sbn มคุณภาพน้ำแหล่งน้ำผิวดิน 1048896.05 1911003.19 4//64 09/08/2564 อนแขง หนองหาร จ.สกล 7.9 พิตตามตรวจสอบคุณภาพน้ำแหล่งน้ำผิวติน 1053054.139 1907950.964 4//64 09/08/2564 8.5 🛄 แม่น้ำใน สสก.sbx ดอนสวรรค์ใหญ่ หนองหาร จ.สกลนค คุณภาพน้ำแหล่งน้ำผิวดิน 1051069.186 หน้าระบบบำบัดน้ำเสียคูหมากเสื่อ หน 1905237.297 4//64 09/08/2564 📄 แม่น้ำใน สสก.shp ทน้ำแหล่งน้ำผิวดิน 1056653.635 1957202.211 4//64 10/08/2564 ปากแม่น้ำอูน บ.ปากอูน ค.ศรีสงค: โรงสูบน้ำแรงต่ำการประปานาหว้า อ.นาหว้า จ.น 📄 แม่น้ำใน สสก.shp.xml อจสอบคุณภาพน้ำแหล่งน้ำติวดิน 1043184.301 ติดตามตร 1941551.785 4//64 10/08/2564 7.2 ติดตามตรวจสอบคุณภาพน้ำแหล่งน้ำผิวดิน บ.สว่าง ด.บ้านสว่าง อ.พรรณานิคม จ.สกส 1025692.996 1926695.365 4//64 10/08/2564 7.3 📄 แม่น้ำใน สสก.shx ติดตามตรวจสอบคุณภาพน้ำแหล่งน้ำผิวดิน 1006179.426 ON04 อูน บ.ตาลเลียน อ.พรรณานิคม จ.สกลนคร 1924133.921 4//64 10/08/2564 7.3 ติดตามตรวจสอบคุณภาพน้ำแหล่งน้ำผิวดิน 1080235.527 1959208.46 4//64 11/08/2564 สะพานบ้านไขยบุรี อ.ท่าอุเทน จ.นครพนม สงคราม าหน้ำแหล่งน้ำผิวดิน บ้านปากอูน อ.ศรีสงคราม จ.นครพนม 1957402.21 4//64 11/08/2564 1056814.25 1972627.633 4//64 11/08/2564 7.3 สงคราม สะพานบ้านท่าก้อน อ.อากาศอำนวย จ.เ าพน้ำแหล่งน้ำผิวดิน 1025470.253
- 3) ระบบบำบัดน้ำเสียรวมชุมชน จำนวน 4 แห่ง

ร**ูปที่ 1** แสดงตัวอย่างข้อมูลจุดเก็บตัวอย่างน้ำที่เป็น File Data

#### 3.2 พัฒนาระบบ

นำ API ของ Google Map มาประยุกต์ใช้ให้เกิดประโยชน์ แสดงผลร่วมกับตำแหน่งที่ตั้งสถานที่ ตามพิกัดภูมิศาสตร์ และข้อมูลรายละเอียดของจุดเก็บตัวอย่างน้ำ สถานที่กำจัดขยะมูลฝอยขององค์กรปกครองส่วน ท้องถิ่น และระบบบำบัดน้ำเสียรวมชุมชนในพื้นที่รับผิดชอบ ดังนี้

> นำข้อมูลที่จัดเก็บมาใช้สร้างส่วนซ้อนทับ (Overlay) และพัฒนาส่วนควบคุมการแสดง ส่วนซ้อนทับ โดย นำข้อมูลตำแหน่งพิกัดพิกัดทางภูมิศาสตร์ที่จัดเก็บมาใช้สร้างส่วนซ้อนทับ (Overlay) ทำการรวมแผนที่ Overlay จุดพิกัดต่างๆ

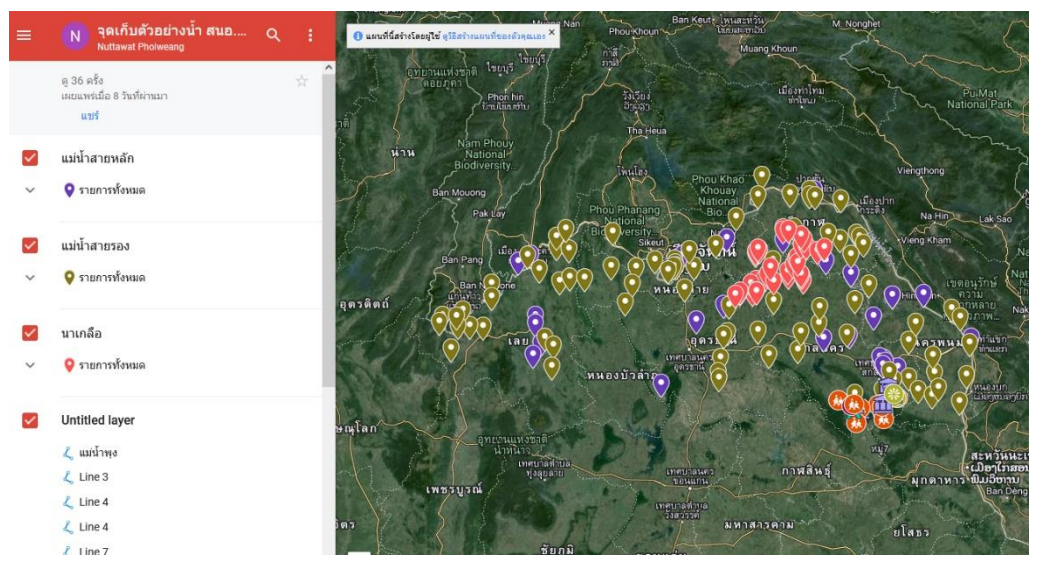

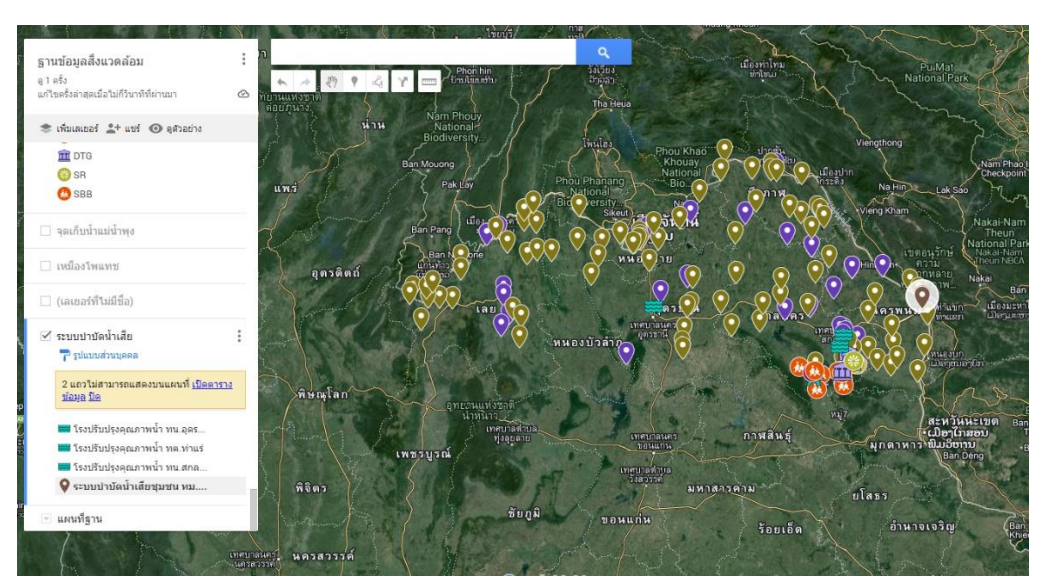

รูปที่ 2 แสดงตัวอย่างแผนที่ระบบบำบัดน้ำเสียชุมชนในพื้นที่รับผิดชอบ

รูปที่ 3 แสดงตัวอย่างแผนที่จุดเก็บตัวอย่างแม่น้ำสายหลัก

- 2) พัฒนาส่วนจัดการจุดเดินทาง
  - 2.2.1 การกำหนดเส้นทางและการนำทาง

ลงพิกัดการนำทางได้ไม่เกิน 10 จุด (จุดเริ่มต้นเดินทางนับ1.....10 คือจุดสิ้นสุด การเดินทาง) และสามารถแชร์เส้นทางทีกำหนดไว้ได้ โดยมีขั้นตอนดังนี้

- เปิด www.google.com/map > กดสัญลักษณ์ Ξ มุมซ้าย > กดสัญลักษณ์ Saved
  แผนที่ที่ต้องการ
- 2) เลื่อนหาจุดที่ต้องการ คลิ๊กขวา กด Direction to here
- 3) เลือก Starting point (กดในแผนที่ ในที่นี้ตั้งเป็น สคพ.9)
- เลือกแผนที่ใหม่อีกครั้ง > กดสัญลักษณ์ Saved > แผนที่ที่ต้องการ > คลิ๊กขวา กด พิกัดที่ขึ้นมาทำการ Copy พิกัด
- 6้านซ้ายมือของจอจะมี Direction ที่เคยเลือกไว้ > กดสัญลักษณ์ + Add destination (ทำซ้ำจนครบตามที่ต้องการ) จำกัด 10 สถานที่ (1 เป็นจุดเริ่มต้น 10 เป็นจุดสิ้นสุด)
- หากต้องการที่จะจบการเดินทางให้ กดสัญลักษณ์ + Add destination เลือกสถานที่ ที่ต้องการ ในที่นี้ตั้งเป็น สคพ.9
- 7) หากต้องการแชร์ กด Copy link
- 8) https://maps.app.goo.gl/MRmtS2WrpxUVW7kKA

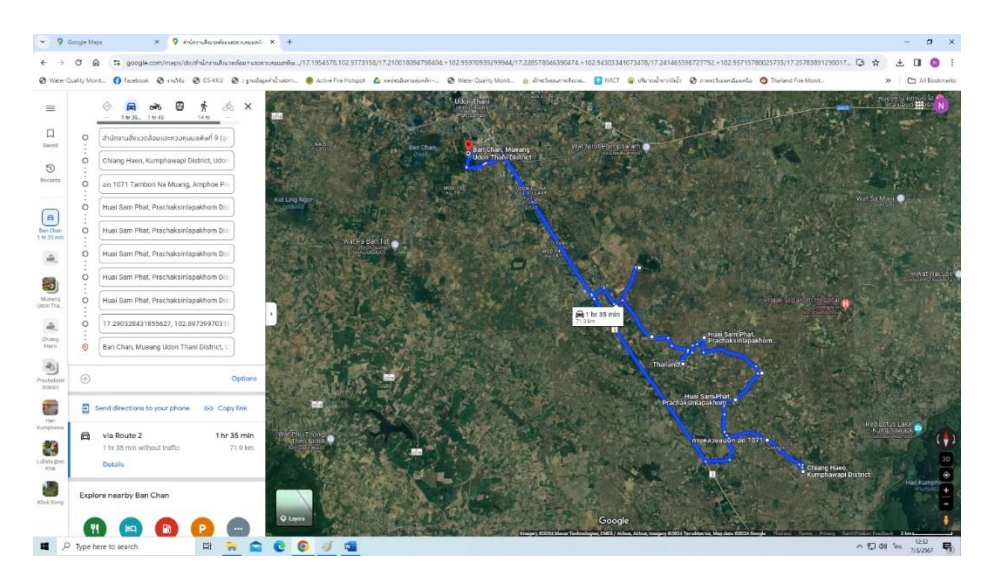

รูปที่ 4 แสดงตัวอย่างการกำหนดเส้นทางและการนำทาง

3) พัฒนาส่วนตรวจสอบเส้นทางการเดินทาง

จากการกำหนดของผู้ใช้งาน และแสดงผลในรูปแผนที่เส้นทางการเดินทาง ซึ่งสามารถ เปลี่ยนแปลงเส้นทางตามผู้ใช้งานต้องการได้

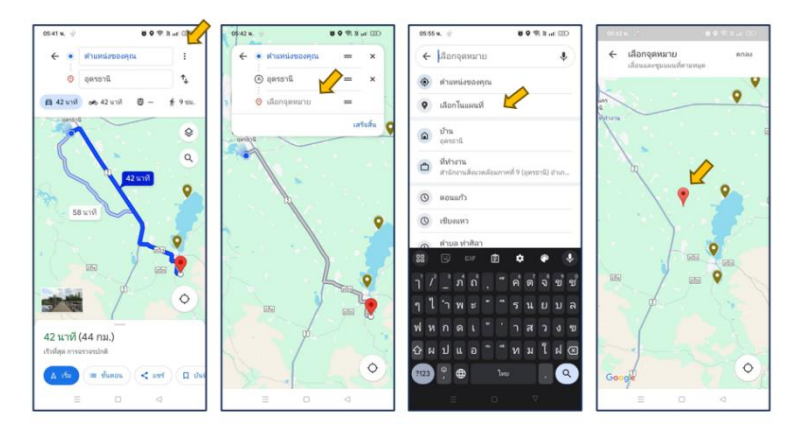

รูปที่ 5 แสดงส่วนตรวจสอบเส้นทางการเดินทาง

4) พัฒนาส่วนแสดงรายละเอียดเส้นทางการเดินทางบนแผนที่ ระยะทาง และระยะเวลาในการเดินทาง

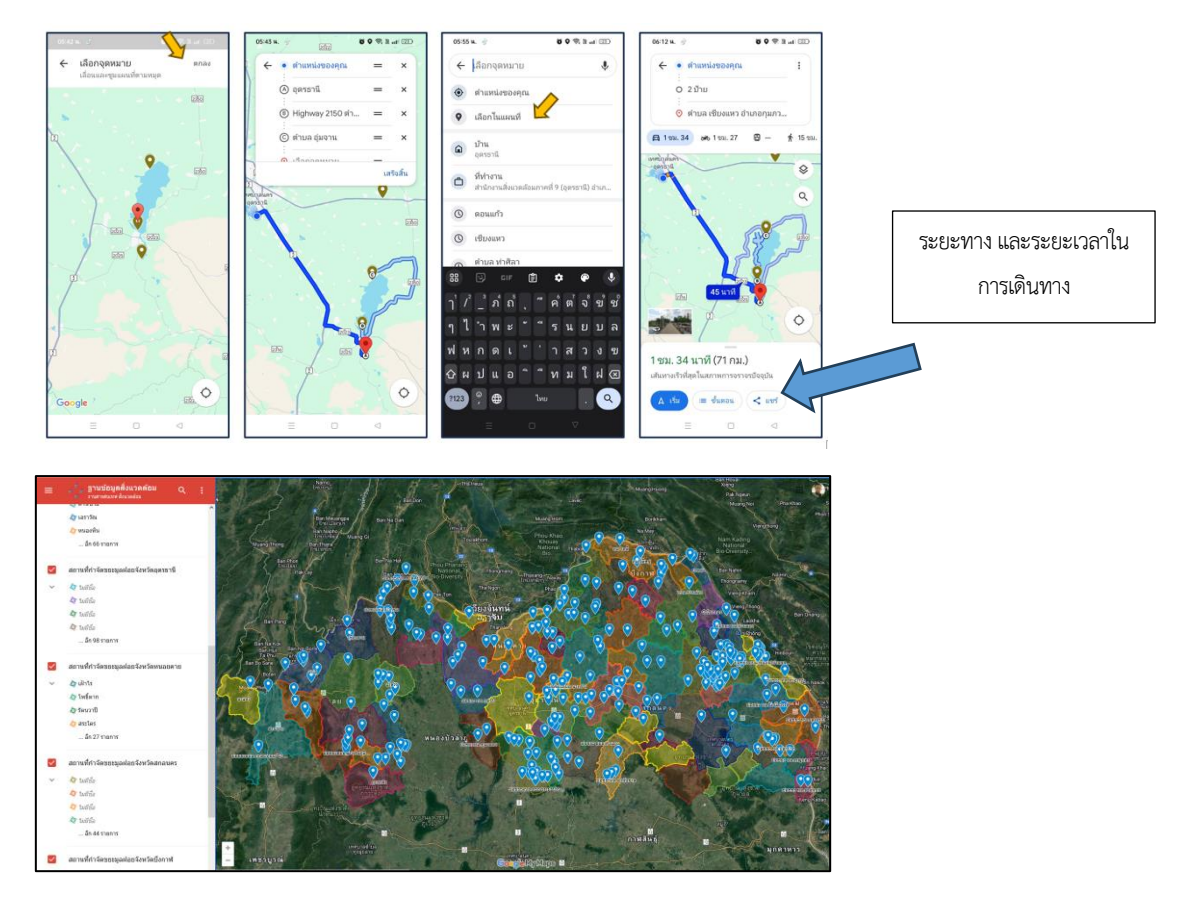

รูปที่ 6 แสดงส่วนแสดงรายละเอียดเส้นทางการเดินทางบนแผนที่ ระยะทาง และระยะเวลาในการเดินทาง

### 3.3 ทดสอบการทำงานของระบบ ประเมินผล และปรับปรุงระบบ

การทดสอบและประเมินระบบหลังจากผ่านขั้นตอนของการพัฒนาระบบ โดยได้ประเมินผลการทำงาน ของระบบว่าสามารถทำงานได้อย่างถูกต้อง แม่นยำ รวดเร็ว และตรงตามความต้องการของผู้ใช้งานหรือไม่ โดย เครื่องมือ ที่ใช้ในการประเมินความสามารถในการใช้งานได้ของระบบ คือ แบบสอบถามวัดระดับความพึงพอใจของผู้ใช้งานที่มีต่อ การใช้งานระบบ โดยเน้นที่ความถูกต้อง และความเหมาะสมในการวางแผน การเดินทาง ตลอดจนให้ผู้ใช้งานแสดงข้อคิดเห็น และข้อเสนอแนะ เพื่อนำผลการประเมินที่ได้รับไปวิเคราะห์และปรับปรุงระบบให้มีประสิทธิภาพมากขึ้นต่อไป

ทั้งนี้ หลังจากผ่านขั้นตอนของการพัฒนาระบบ สำนักงานสิ่งแวดล้อมและควบคุมมลพิษที่ 9 ได้จัดทำคู่มือการใช้งานระบบ พร้อมทั้งแจ้งให้เจ้าหน้าที่ทดสอบการใช้งานระบบผ่านทางคอมพิวเตอร์ โทรศัพท์มือถือ และ Tablet พร้อมทั้งประเมินความพึงพอใจของผู้ใช้งานที่มีต่อการใช้งานระบบ พบว่าระบบสามารถใช้งานได้ทั้งจาก คอมพิวเตอร์ รวมทั้งสามารถใช้สำหรับผู้ที่เข้าถึงอินเทอร์เน็ตผ่านอุปกรณ์พกพา เช่น โทรศัพท์มือถือ และ tablet จากการ ประเมินความพึงพอใจของผู้ใช้งาน ทั้งหมด 7 ราย พบว่า ระดับความพึงพอใจของผู้ใช้งานที่มีต่อการใช้งานระบบ เท่ากับ ร้อยละ 98.10 รายละเอียดดังนี้

|    | หัวข้อ                                                               | ร้อยละ      |
|----|----------------------------------------------------------------------|-------------|
|    |                                                                      | ความพึงพอใจ |
| 1. | การทำงานของโปรแกรม Smart Planning ทำงานได้อย่างถูกต้องแม่นยำ         | 97.14       |
| 2. | การทำงานของโปรแกรม Smart Planning ตรงกับความต้องการ เหมาะสมกับการใช้ | 100         |
|    | งาน                                                                  |             |
| 3. | การทำงานของโปรแกรม Smart Planning สามารถนำไปใช้ในการวางแผนการ        | 97.14       |
|    | เดินทางได้                                                           |             |
|    | ผลรวม                                                                | 98.10       |

และมีข้อคิดเห็น/ข้อเสนอแนะของผู้ใช้งาน คือ ประยุกต์ใช้ ให้สามารถต่อยอดเชื่อมโยงข้อมูลหลายด้าน มากขึ้น ซึ่งจะได้นำไปวิเคราะห์และปรับปรุงระบบให้มีประสิทธิภาพมากขึ้นต่อไป

- 4. ผลลัพธ์ที่คาดหวัง
  - 4.1 ระบบสามารถเป็นเครื่องมือช่วยให้ผู้ใช้งานวางแผนการเดินทางได้สะดวกและรวดเร็วกว่าการวางแผน ด้วยตนเอง
  - 4.2 ลดข้อผิดพลาดในการหาเส้นทางการเดินทางและระยะเวลาการเดินทางได้
  - 4.3 ระบบสามารถแสดงตำแหน่งที่ตั้งของจุดเก็บตัวอย่างน้ำ สถานที่กำจัดขยะมูลฝอยขององค์กรปกครอง ส่วนท้องถิ่น และระบบบำบัดน้ำเสียรวมชุมชนในพื้นที่รับผิดชอบ ซึ่งใช้เป็นข้อมูลอ้างอิงในการทำงาน ทำให้บุคลากรหรือเจ้าหน้าที่สามารถทำงานแทนกันได้ รวมทั้ง สามารถเริ่มปฏิบัติงานได้อย่างถูกต้อง และรวดเร็วเมื่อมีการเปลี่ยนแปลงเจ้าหน้าที่ปฏิบัติงาน

## 5. ผลการดำเนินงานและผลลัพธ์ที่เกิดขึ้นอย่างเป็นรูปธรรม

- 5.1 ระบบสามารถแสดงตำแหน่งที่ตั้งของจุดเก็บตัวอย่างน้ำ สถานที่กำจัดขยะมูลฝอยขององค์กรปกครอง ส่วนท้องถิ่น และระบบบำบัดน้ำเสียรวมชุมชนในพื้นที่รับผิดชอบ
- 5.2 ระบบสามารถใช้ได้ทั้งจากคอมพิวเตอร์ และอุปกรณ์ที่มีจีพีเอส (GPS) รวมทั้งใช้สำหรับผู้ที่เข้าถึง อินเทอร์เน็ตผ่านอุปกรณ์พกพา เช่น โทรศัพท์มือถือ และ tablet
- 5.3 ผู้ใช้งานสามารถเลือกเส้นทางการเดินทางที่เหมาะสมที่สุด โดยใช้ระบบแผนที่และระบบนำทางผ่านดาวเทียม ใช้ Google Map API

ภาพแสดง ระบบ Smart Planning เพื่อการติดตามตรวจสอบคุณภาพสิ่งแวดล้อมอย่างยั่งยืน

ในการวางแผนการเดินทางและเลือกเส้นทางการเดินทางที่เหมาะสมในการติดตามตรวจสอบคุณภาพ สิ่งแวดล้อมในพื้นที่รับผิดชอบ โดยการนำทางผ่านดาวเทียม ซึ่งมีส่วนช่วยลดต้นทุนค่าใช้จ่าย ้สำหรับค่าน้ำมันเชื้อเพลิง ค่าพาหนะ ค่าเบี้ยเลี้ยง และค่าที่พักของหน่วยงาน

3. คลิก **เมนูลูกศร กลับไป** 

เข้า Link จากมือถือหรือคอมพิวเตอร์ https://shorturl.at/yHyxr หรือสแกน QR Code

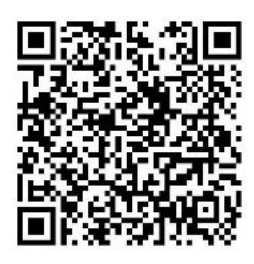

คลิกเลือก ช่องสี่เหลี่ยม ที่

#### 1.เลือก **ดูคำอธิบายแผนที่**

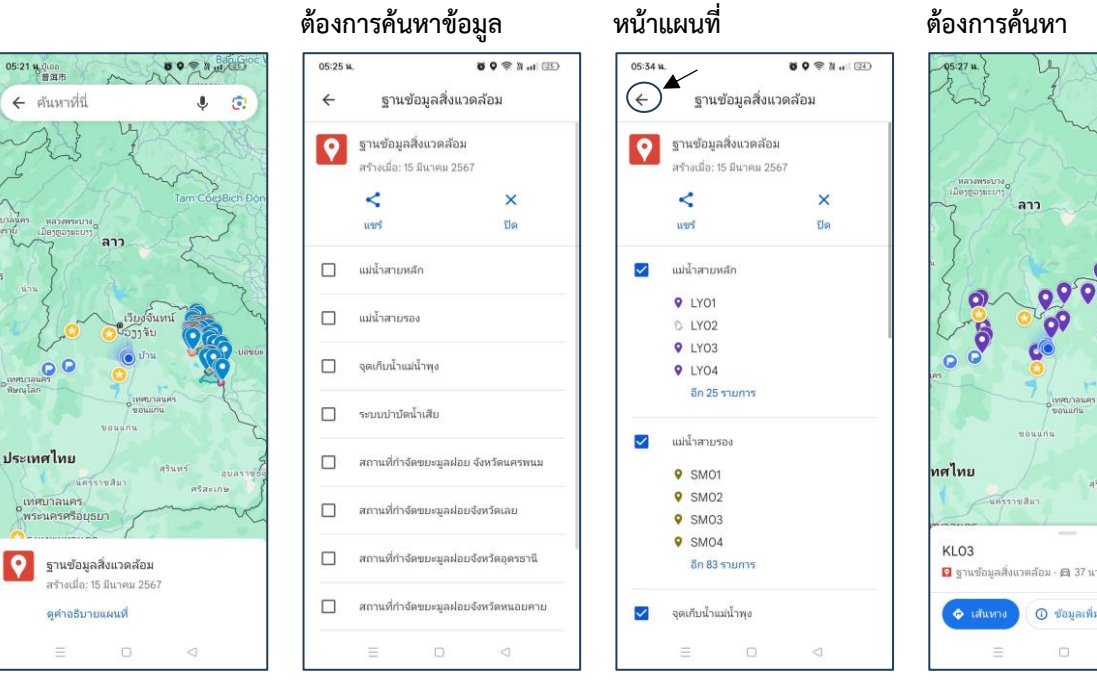

## 4. คลิกเลือก **จุดที่เรา**

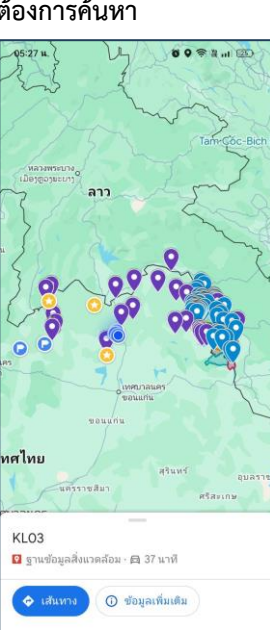

5. เมนูข้อมูลแผนที่
 5.1 ถ้าต้องการเดินทางให้
 เลือกที่ เส้นทาง

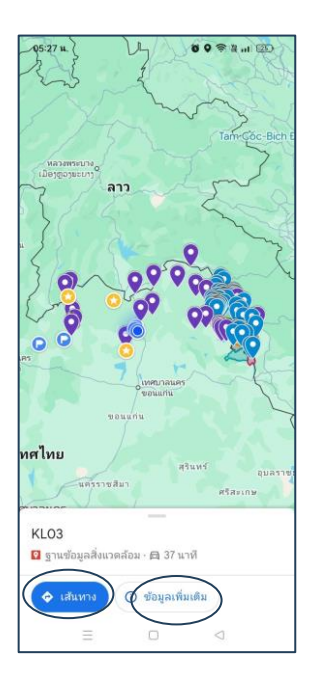

5.2 ถ้าต้องการ ดูข้อมูล สถานที่ ให้เลือกที่ **ข้อมูล** เพิ่มเติม

8 9 3 M at 24)

พวนบ้านยา บ้านยา บ้าน

Q

05:39 H.

6

SOU-03

ดคำอธิบายแผนที่

description คำอธิบาย: 3.

ยา หนองหานอุดรธานี 17.395767, 103.300473 คุณภาพน้า: แหล่งน้ำ: แม่น้ำสงครามตอนบน

หนองหานอุดรธานี 17.395767, 103.300473 **คุณภาพน้ำ** ไม่ระบุศา **แหล่งน้ำ** แม่น้ำสงครามเ

แม่น้ำสายรอง

😰 ฐานข้อมูลสิ่งแวดล้อม · 🖨 1 ชม. 1 นาที

คำอธิบาบ 3. สะพานบ้านยาบ้านยา บ้านยา

4

5.3 ในกรณีที่เลือกเดินทาง ให้คลิกที่จุดที่เราต้องการ เดินทาง แล้วเลือกเส้นทาง ตามเมนูด้านล่าง ตามลูกศร

5.4 จะปรากฏ เส้นทาง ระยะทางและเวลา ในการใช้ ในการเดินทางขึ้นมา

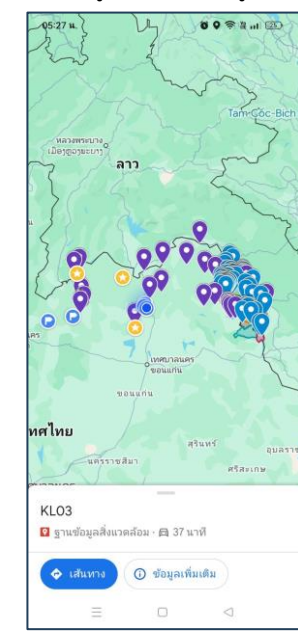

05:41 u. 80 - N ... 1 24 🔶 💿 ตำแหน่งของคุณ : . อุตรธานี ↑, 🛱 42 นาที 🏍 42 นาที 8 -1 9 2011. Q 0 58 นาที 0 42 นาที (44 กม.) เร็วที่สด การจราจรปกติ 🗛 เริ่ม 🔳 ขึ้นตอน < แขร์ 🔲 บัน

6. กรณีที่เดินทางหลายจุด
 ให้คลิกที่จุด 3 จุด

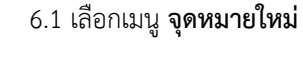

🛿 แสดงแผนที่

### 6.2 แล้วเมนู **เลือกในแผนที่**

6.3 ให้เคลื่อนหมุดในแผนที่ ไปตรงจุดที่เราต้องการ ถ้าไม่ ชัดสามารถ Zoom ได้

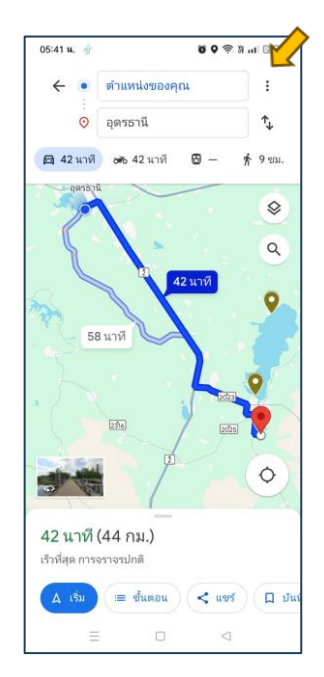

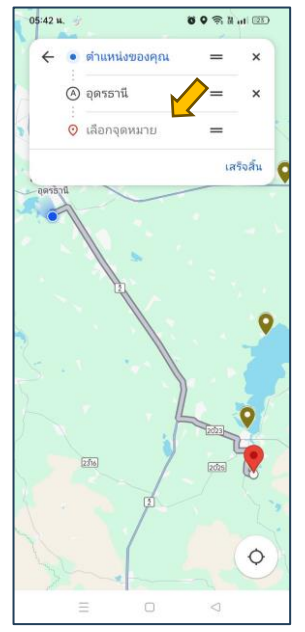

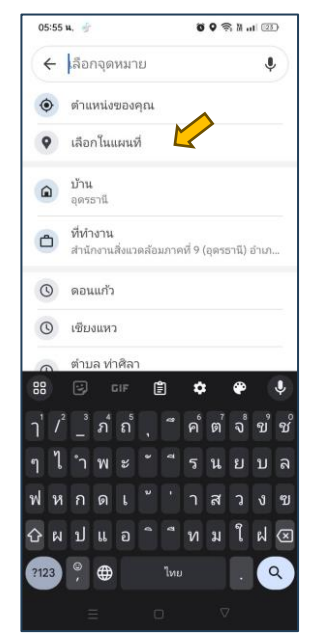

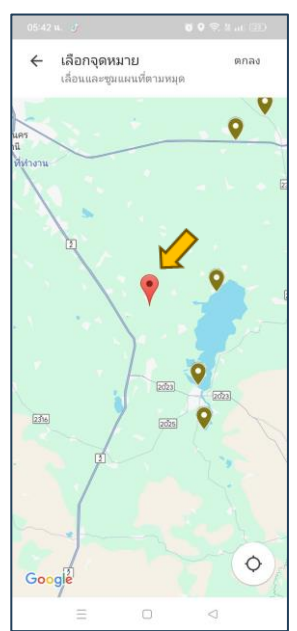

6.4 เคลื่อนหมุดมายังจุดที่เรา ต้องการ แล้วคลิก **ตกลง**  6.5 ถ้าต้องการ เพิ่มจุด
 เดินทางอีก ให้เลือกเพิ่มจุด
 แวะ และทำตามข้อ 6.2

แล้วเมนู **เลือกในแผนที่** ถ้า เพิ่มจุดที่ต้องการ ทั้งหมดแล้ว แล้วเลือก **เสร็จสิ้น**  6.6 จะปรากฏ ระยะทางและ เวลาเดินทางทั้งหมด ดังภาพ ซึ่งสามารถเลือก เส้นทางที่ ใกล้ที่สุดในการเดินทาง

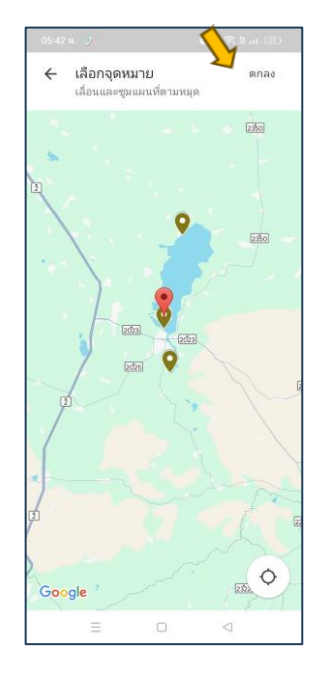

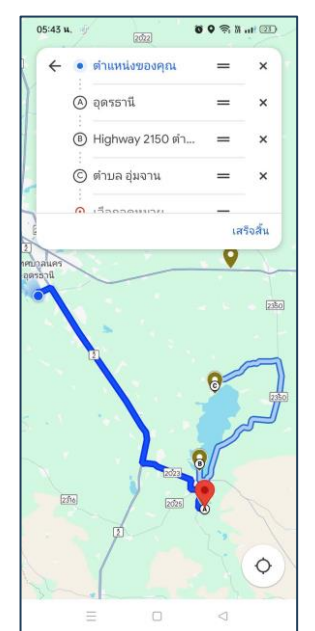

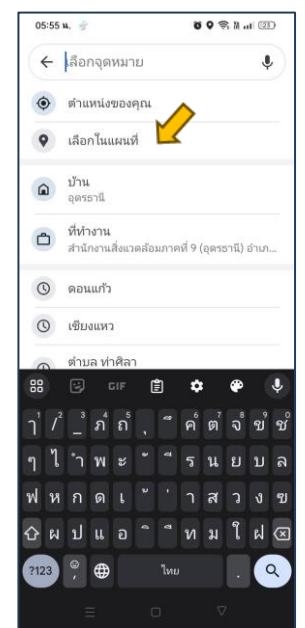

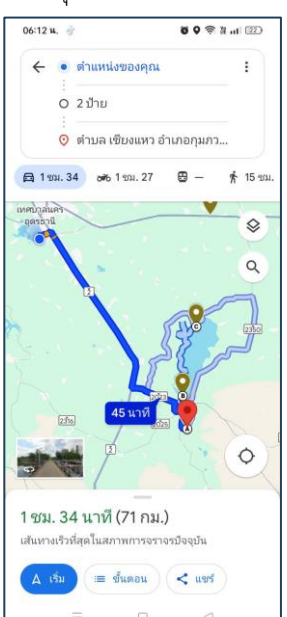